# Web メール(Denbun)の Ver.2 から Ver.3 への移行について

誠に勝手ながら、弊社提供の Web メール(Denbun)におきまして、 Ver.3 の最新ブラウザ対応に伴い、旧バージョンの Ver.2 の提供を終了いたします。

お客様ご利用の Web メール(Denbun)のバージョンの確認方法及び、 今後 Web メールをご利用いただくにあたり、必要な手続きについてご説明させていただきます。

# <u>目次</u>

| 1. | Web メール(Denbun)のバージョンの見分け方                     | .2  |
|----|------------------------------------------------|-----|
| 2. | Ver.3のログイン画面が表示されない場合(ホスティング管理者 作業)            | .3  |
| (  | DWeb メール(Denbun)Ver.3 のインストールについて              | .3  |
| (  | 2Web メール(Denbun)Ver.3 の接続 URL の、利用者への連絡        | .3  |
| 3. | Web メール(Denbun)Ver.3 への初回ログイン(各ユーザー作業)         | .4  |
| 4. | 各種データの移行(各ユーザー作業)                              | 5   |
| (  | DWeb メール(Denbun) Ver.2 からのアドレス帳の書き出し(エクスポート)手順 | .6  |
| (  | ②CSV データの修正                                    | . 6 |
| (  | ⑨Web メール(Denbun)Ver.3 へのアドレス帳の読み込み(インポート)      | .7  |
| FA | Q                                              | .8  |

1. Webメール(Denbun)のバージョンの見分け方

Web メールを開いた際のログイン画面が異なります。 普段 Web メールをご利用の方は、どちらの画面が表示されるかご確認ください。

なお、各バージョンへの接続 URL は、お客様毎に異なります。

| Ver.2 | http://{お客様の契約 IP アドレスかドメイン}/WEBMAIL/dnwml/dnwmljs.cgi  |  |
|-------|---------------------------------------------------------|--|
| Ver.3 | http://{お客様の契約 IP アドレスかドメイン}/WEBMAIL/dnwml3/dnwmljs.cgi |  |

お客様がご利用されておりますメールアドレスの@以後の箇所を、 上記[お客様の契約 IP アドレスかドメイン]の箇所に入力してください。 Ver3 の場合、 URL のこの個所に 「3」が入ります

たとえば、ご利用のメールアドレスが info@demo.ne.jp の場合、

「demo.ne.jp」の箇所がドメインです。その場合、Ver.2のURLは以下となります。 http://demo.ne.jp/WEBMAIL/dnwml/dnwmljs.cgi

| Ver.2                     | Ver.3                                                                                        |
|---------------------------|----------------------------------------------------------------------------------------------|
|                           | Denbun<br>Group © Mail<br>ログインID<br>パスワード<br>ご語 (Language) 日本語<br>このログイン情報をブラウザに保存する<br>ログイン |
| こちらの画面が表示された場合は、2015年4    | こちらの画面が表示された場合は、2015年4                                                                       |
| 月以後、ご利用ができなくなります。         | 月以後も利用ができます。                                                                                 |
| 以下の作業をお願いいたします。           | 特にお客様にて作業は不要となります。                                                                           |
| ✓ Ver.3 でのログイン            |                                                                                              |
| ✓ アドレス帳データの Ver.3 への移行    |                                                                                              |
| ✓ 振り分けルールの再設定             |                                                                                              |
| ※Ver.3 画面が表示されない場合は、ホスティン |                                                                                              |
| グ管理者側の作業が必要になります。         |                                                                                              |

## 2. Ver.3 のログイン画面が表示されない場合(ホスティング管理者 作業)

普段ご利用の Web メールが、Ver.2 で、Ver.3 の URL ではログイン画面が表示されない場合は、 初回のみ、管理者の方に以下作業を行っていただく必要があります。

- ① Web メール (Denbun) Ver.3 のインストール
- ② Web メール(Denbun) Ver.3の接続先 URL の、利用者への連絡

(1)Web メール (Denbun) Ver.3 のインストールについて

ご契約時に弊社より送付させていただいております、「ホスティングサービス・ご連絡書」をご 用意ください。

- 「ホスティングサービス・ご連絡書」に記載されている管理サイトを開きます
   URL: http://{お客様の契約 IP アドレスかドメイン}:8080/
- 2) 「サイトマネージャー」をクリックし、「ホスティングサービス・ご連絡書」に記載されて いる、ユーザー名とパスワードでログインをします
- 3) 画面左側に表示されている以下メニューを開き、インストールを行ってください [Web&FTP 管理]-[Web メール管理]-[Web メール v3 インストール]
- 4) 「V3.3IR2.1A のインストールが完了しました」と表示されたら完了です。

#### ②Web メール(Denbun) Ver.3 の接続 URL の、利用者への連絡

画面左側に表示されている以下メニュー内の、Web メールの URL をメモ帳などにコピーし、 『WebMail (Denbun) Ver.3の入り口』として、従業員様へメール等でご周知ください。

メニュー: [Web&FTP 管理]-[Web メール管理]-[Web メール v3]

URL:http://{お客様の契約 IP アドレスかドメイン}/WEBMAIL/dnwml3/dnwmljs.cgi

3. Webメール(Denbun) Ver.3 への初回ログイン(各ユーザー作業)

初めて Web メール(Denbun)Ver.3 ヘログインする際に、ユーザー情報の登録が必要になります。以下画面に従い、ログインを行ってください。

1) ID/パスワード入力後に、以下の画面が表示されます。

「新規登録」をクリックしてください。

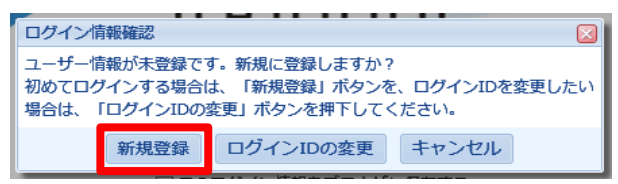

2) 「個人情報設定」画面が表示されます。

「氏名」には、送信先で表示させたい名前を入力してください

【必須】「メールアドレス」には、@以後も含めた、メールアドレスを入力してください。

| 個人 | 1人情報設定              |                                                                                                    |  |  |  |
|----|---------------------|----------------------------------------------------------------------------------------------------|--|--|--|
|    | 氏名                  | メールアカントの「表示名」を入力してください                                                                                      |  |  |  |
|    | メールアドレス             | メールアドレスを入力してください(@以後が必要)         ※送信するメールの送信元(From)に設定されますので、ドメイン名を追記して正しく記述してください。(例: yamada@mydomain.com) |  |  |  |
|    | SMTP認証の設定           | (※省略した場合は、受信メールサーバのユーザIDとパスワードで認証します。)<br>ユーザーID:<br>パスワード:<br>パスワード(確認):                                   |  |  |  |
|    | <b>OK (※)</b> キャンセル |                                                                                                    |  |  |  |

※SMTP 認証は通常不要です。

※設定内容は、後日変更することも可能です。

3) 「OK」をクリックし、設定画面を閉じてください。

左上の「メール」をクリックすれば、Web メールの画面が開きます。

| 교 <u>メール</u> | 💿 アドレス帳 | 攀 設定 |
|--------------|---------|------|
| e            |         |      |
| Denoun       |         |      |

# 4. 各種データの移行(各ユーザー作業)

#### 【メールデータの移行について】

受信したメールデータは自動的に引き継がれるため、データの移行作業は不要になります。 Web メール(Denbun)の Ver.2 と Ver.3 は、メールデータを共有しています。 Ver.2 は利用できなくなりますが、Ver2 上のデータを削除しないようにしてください。 Ver.2 で削除されたメールは、Ver.3 の画面上からも消えてしまいます。

#### 【アドレス帳データの移行について】

Web メール (Denbun) Ver.2 でご利用されていたアドレス帳のデータは、Ver.3 へ自動的に引き 継ぐことができません。

アドレス帳をご利用されていた方は、以下手順に従い、データの移行をお願いします。

アドレス帳のデータの移行は、以下の流れで実施します。

- ① Web メール (Denbun) Ver.2 からのアドレス帳の書き出し (エクスポート)
- ② CSV データの修正
- ③ Web メール (Denbun) Ver.3 へのアドレス帳の読み込み(インポート)

詳細な手順は、この後のページを参照ください。

#### 【振り分けルールの移行について】

振り分けルールの移行はできません。

Web メール (Denbun) Ver.2 で振り分けルールをご利用されていた場合は、お手数ですが Ver.3 上で再設定を行ってください。

振り分けルールの設定は、[設定]画面内の「フィルタ設定」から実施してください。

# ①Web メール(Denbun) Ver.2 からのアドレス帳の書き出し(エクスポート)手順

- 1) Web メール (Denbun) Ver.2 にログインします http://{お客様の契約 IP アドレスかドメイン}/WEBMAIL/dnwml/dnwmljs.cgi
- 2) アドレス帳を開き、左側の(すべて)をクリックし、全てのアドレスデータを開きます

| ファイル 編集 表示 ツール ヘルプ                    |                  |                           |  |  |  |  |  |
|---------------------------------------|------------------|---------------------------|--|--|--|--|--|
| ● ● ● ● ● ● ● ● ● ● ● ● ● ● ● ● ● ● ● |                  |                           |  |  |  |  |  |
| アドレス帳                                 |                  |                           |  |  |  |  |  |
| 個人 検索                                 | あかさたなは           | まやらわ 英 数 他                |  |  |  |  |  |
| ▲ 作成 前 副除                             | すべて あ い う        | 7. B                      |  |  |  |  |  |
| 📮 (すべて)                               | (すべ              |                           |  |  |  |  |  |
| - COXIL                               | 氏名/会社名           | 電話番号 メールアドレス              |  |  |  |  |  |
| □ 取引先                                 | あかん しわす<br>安間 師走 | 🗌 📴 akan_shiwasu@hogehoge |  |  |  |  |  |

3) メニューから、[ツール]-[エクスポート]をクリックします

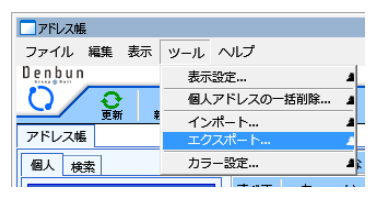

4) 「CSV ファイルのエクスポート」をクリックします

| 人設定                                 |                                                                                                    |        | ×      |  |  |  |
|-------------------------------------|----------------------------------------------------------------------------------------------------|--------|--------|--|--|--|
| 表示設定   個人アドレスの一括削除   インポート   エクスボート |                                                                                                    |        |        |  |  |  |
| 項目の順番                               | i de la companya de la companya de la company | ▲ひとつ上へ | ▼ひとつ下へ |  |  |  |
| ID (シス                              | ペテム ID:自動発番)                                                                                                    |        |        |  |  |  |
| 氏名                                  |                                                                                                    |        |        |  |  |  |
| ふりがな                                |                                                                                                    |        |        |  |  |  |
| e-mall<br>携帯電話                      |                                                                                                    |        |        |  |  |  |
| 自宅-国名                               | 4                                                                                                    |        |        |  |  |  |
| 自宅-郵個                               | 播号                                                                                                    |        | ~      |  |  |  |
| <                                   |                                                                                                    |        | >      |  |  |  |
| 項目の順番を標準に戻す CSVファイルのエクスポート          |                                                                                                    |        |        |  |  |  |
|                                     |                                                                                                    |        |        |  |  |  |
|                                     |                                                                                                    |        |        |  |  |  |
|                                     |                                                                                                    |        |        |  |  |  |
|                                     |                                                                                                    |        |        |  |  |  |
|                                     |                                                                                                    |        |        |  |  |  |
|                                     |                                                                                                    |        | 閉じる    |  |  |  |

5) CSV ファイルがダウンロードされます。任意の場所に保存してください。

# ②CSV データの修正

ダウンロードした CSV データは、そのままではインポートができません。

- 1) ダウンロードした CSV データを Excel で開いてください。
- 2) 1行目の、項目名の行を選択し、行を削除してください

| ſ | 1行目を削除します |   | : 🔀         | $\langle \checkmark$ | f <sub>x</sub> | ID(システ  | ムID:自動      | <b>発</b> 番)   |        |      |
|---|-----------|---|-------------|----------------------|----------------|---------|-------------|---------------|--------|------|
|   |           |   | Α           | В                    |                | С       | D           | E             | F      | G    |
|   | $ \geq $  | 1 | ID (システム    | 氏名                   | 氏              | 名ふりが    | 「メールアドレ     | 携帯電話          | 自宅-国名  | 自宅-郵 |
|   |           | 2 | 1 j42vyv76ł | 安間 師                 | 走あフ            | かんし     | łakan_shiwa | su@hogeho     | ge.com |      |
|   |           | 2 | 1 112000761 | 代 ず 右                | 禾 あっ           | hĩ∽1‡ : | lambouma a  | urika@ba.aa.b | -<br>  |      |

3) 続いて、A列のデータ(システム ID)に、すべて「0」を入力してください

|   | A | В     | С      | D                     |
|---|---|-------|--------|-----------------------|
| 1 | 0 | 安間 師走 | あかん しね | akan_shiv             |
| 2 | 0 | 我妻 有香 | あがつま;  | agatsuma              |
| 3 | 0 | 浅山 柊  | あさやま し | asayama               |
| 4 | 0 | 伊奈 将人 | いな まさと | ina_masa              |
| 5 | 0 | 稲山 凛太 | いなやま り | inayama_              |
| 6 | 0 | 岩渕 フサ | いわぶち   | iwabuchij             |
| 7 | 0 | 岩渕 芳胡 | いわぶち 。 | iwabuchi <sub>.</sub> |
| 8 | 0 | 内野 蒼生 | うちの あま | uchino_a              |
| ~ | ~ | ㅎㅠ ㅎ  | L ++   | · ·                   |

4) 修正が完了したら、上書き保存をしてください

③Web メール(Denbun) Ver.3 へのアドレス帳の読み込み(インポート)

- 1) Web メール (Denbun) Ver.3 にログインします http://{お客様の契約 IP アドレスかドメイン}/WEBMAIL/dnwml3/dnwmljs.cgi
- 2) メニュー上部にある、「設定」を開きます

| 교 メール  | 💿 アドレス帳 |  |
|--------|---------|--|
| e      |         |  |
| Denbun |         |  |

3) 左側メニューから、[アドレス帳設定]-[インポート]を開き、

右側に表示される「CSV ファイルのインポート」をクリックします

| <u> メール 図 アドレス帳</u> 198 設定                                                                                                    |                                                                                                    |                            |
|----------------------------------------------------------------------------------------------------|----------------------------------------------------------------------------------------------------|----------------------------|
| (Benbun                                                                                                    |                                                                                                    |                            |
| 設定一覧 1                                                                                                    | インボート                                                                                                    |                            |
| <ul> <li>※基本設定</li> <li>※表示設定</li> <li>※量人情報設注</li> <li>&gt;ゴ三部設注</li> <li>&gt;力ラー設定</li> <li>第メール設定</li> <li>※単分構成設定</li> <li>※基本の設定</li> <li>ジニノルク設定</li> <li>&gt; シニノルク設定</li> <li>&gt; ジェ派メール設定</li> <li>※単人アドレス報告設定</li> <li>&gt; ※重点アドレス報告設定</li> <li>&gt; ※重人アドレスの一括開始</li> <li>&gt; タインボート</li> </ul> | ・ひとつ1へ         ・ひとつ1           ID (システムID:目勤:<br>氏名(※)         ・           ふりがな(※)         ・           ・         ・           自宅 - 国名         日宅 - 国名           日宅 - 郵便番号         ・           ※ (※)は必須項目です。         ・           項目の順番を標準に戻す         ・ | Fへ<br>発播)<br>CSVファイルのインボート |

4) [参照]から、先ほど編集したアドレス帳の CSV ファイルを選択し、[インポート]をクリックし

ます。

| インポート                            |         |
|----------------------------------|---------|
| インポートするCSVファイルを選択し、<br>を押してください。 | 「インボート」 |
| インポート                            | 参照      |
| 閉じる                              |         |

5) 「CSV ファイルのインポートを完了しました」と表示されたら、アドレス帳のデータ移行が 完了です。「閉じる」で画面をとじてください。

# FAQ

ご不明な点は、管理者様にお尋ねいただくか、

サービス開始時に郵送させていただいていた「ホスティングサービス・ご連絡書」をご用意の上、 記載の「コニカミノルタ IT ヘルプデスク」までご連絡ください。

Q)初回ログイン時の新規登録を実施しないことで、何か問題があるか?

A)Webメール上から送信したメールに対し、相手が返信をしようとした場合に、 送受信エラーになることがあります。

- Q) パソコンで Outlook や Live メールを使ってメールを利用しているけど、 何かしないといけないのか?
- A) Web メール(Denbun)は、Internet Explore 等、ブラウザ上で利用するメールです。 Outlook や Live メール等をご利用の場合は、ユーザー毎の作業は不要です。
- Q) Web メール (Denbun) Ver.3 をインストールしておかないとどうなるのか

A) Outlook 等のパソコン上のメールのご利用上、問題はございませんが、
 メールの送受信がうまくいかない場合などに、Web メールを確認することがあります。
 Web メール(Denbun) Ver.3 のインストールをお願いいたします。

Q) 「ホスティングサービス・ご連絡書」が見つからない。再発行は可能か?

A) 有償(2,000円)になりますが、再発行は可能です。
 以下 URL に記載の「パスワード再発行依頼書」に必要事項記載の上、押印いただいたものを、
 担当営業にお渡しください。開通書類をお客様先に再度郵送させていただきます。
 <a href="http://itg-web.jp/itghs/support/change/adm-pwd.html">http://itg-web.jp/itghs/support/change/adm-pwd.html</a>
 お急ぎの場合、捺印後ヘルプデスクヘご連絡ください